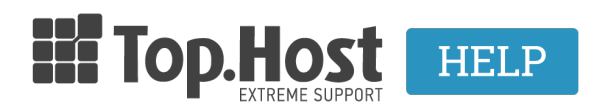

Γνωσιακή βάση > Plesk > Άλλες > Βήματα ενεργοποίησης DNSSEC

## Βήματα ενεργοποίησης DNSSEC

loanna Anifanti - 2019-11-12 - Άλλες

Το DNSSEC είναι μια δυνατότητα του DNS πρωτοκόλλου που επιτρέπει την ασφάληση των DNS δεδομένων προκειμένου να προστατευθεί η διαδικασία DNS. Για περισσότερες πληροφορίες μπορείτε να βρείτε στο site της <u>ICANN</u> και <u>εδώ</u>.

Για να ενεργοποιήσετε το DNSSEC στο Plesk, ακολουθήστε τα παρακάτω βήματα:

1. Συνδεθείτε στο myTophost Panel σας.

|        | III Top Host    | ORIEN       |         |  |
|--------|-----------------|-------------|---------|--|
|        | myTopho         | st Login    |         |  |
|        | Email           |             |         |  |
|        | Password        |             |         |  |
|        | SECURE          | LOGIN       |         |  |
|        | Forgot Password | Sign up now | 24      |  |
| Call ? |                 |             | and the |  |

2. Στις **Υπηρεσίες μου**, επιλέξτε **Plesk Login** για να συνδεθείτε στο Plesk του πακέτου φιλοξενίας που επιθυμείτε.

| Pack Id | Package           | Services | Status | Expiration date | Plesk Login |       | Manage |
|---------|-------------------|----------|--------|-----------------|-------------|-------|--------|
| 223420  | <u>Linux Star</u> | G        | On     | 08/12/2019      | Plesk Login | Renew | Manage |

3. Στο κατακόρυφο menu στα αριστερά της σελίδας, κάντε κλικ στην επιλογή **Websites & Domains** :

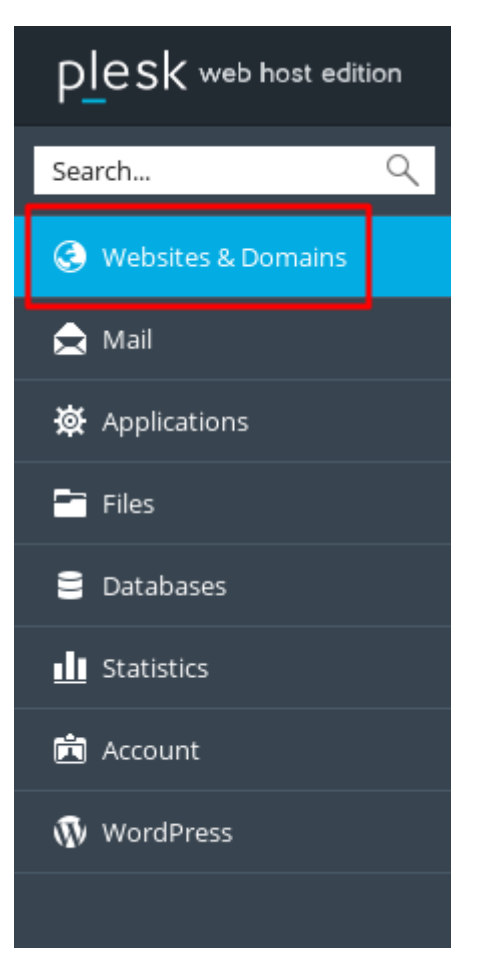

4. Εντοπίστε το site που θέλετε να ρυθμίσετε και, στη συνέχεια, κάντε κλικ στο εικονίδιο **DNSSEC** :

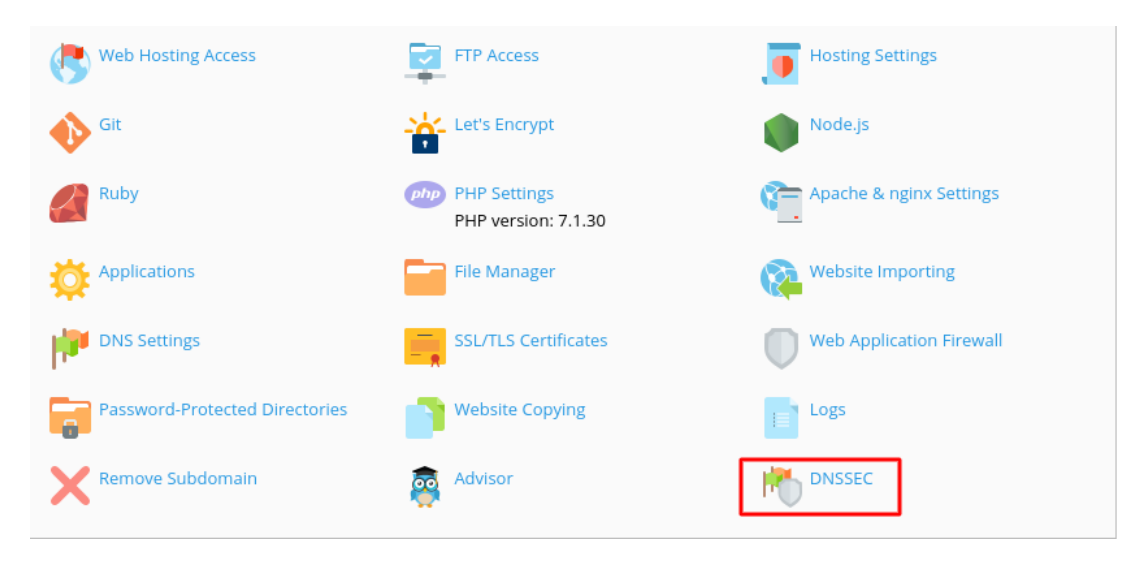

5. Στη σελίδα DNSSEC, επιλέγετε το Sign the DNS Zone για να εγγράψετε την DNS ζώνη

του domain σας στην υπηρεσία DNSSEC.

DNSSEC secures your DNS zones of your domains by signing the zones using asymmetric encryption keys.

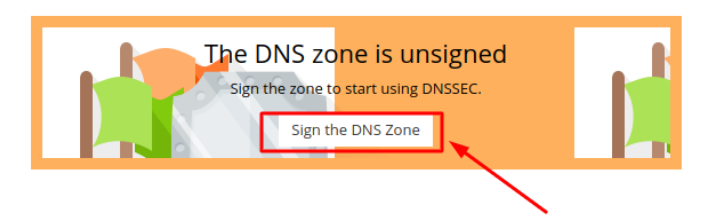

6. Εάν η DNS ζώνη του domain δεν έχει εγγραφή στο παρελθόν στην υπηρεσία DNSSEC, το Plesk παράγει τα κλειδιά **KSK** (Key Signing Key) και **ZSK** (Zone Signing Key) που θα χρησιμοποιηθούν για να παραχθεί η υπογραφή. Οι προκαθορισμένες τιμές που προτείνονται είναι οι παρακάτω:

| Sign test.tld                                                                                                    |            |  |  |  |
|----------------------------------------------------------------------------------------------------|------------|--|--|--|
| Key Signing Key (KSK)                                                                                                    |            |  |  |  |
| The KSK is used to sign the DNSKEY records. To achieve both convenience and security,<br>specify a long key size and a long rollover period.                                                                                                    |            |  |  |  |
| Generation algorithm                                                                                                    | RSASHA256  |  |  |  |
| Key size                                                                                                    | 2048 bit   |  |  |  |
| Rollover period                                                                                                    | 6 Months 💌 |  |  |  |
| Each time the KSK is rolled over, you need to update the<br>DS resource records in the parent zone. Otherwise, your<br>domain name will stop resolving after the next rollover.<br>Plesk notifies you about generation of a new KSK.<br>Zone Signing Key (ZSK) |            |  |  |  |
| The ZSK is used to sign all record sets in the DNS zone. To save system resources and provide<br>adequate security, specify a short key size and a short rollover period.                                                                                      |            |  |  |  |
| Generation algorithm                                                                                                    | RSASHA256  |  |  |  |
| Key size                                                                                                    | 1024 bit   |  |  |  |
| Rollover period                                                                                                    | 1 Months 💌 |  |  |  |
| * Required fields                                                                                                    | OK Cancel  |  |  |  |

Προτεινόμενες ρυθμίσεις:

• Για το KSK κλειδί είναι μεγάλο μέγεθος κλειδιού (Key size) και μεγάλη περίοδο

rollover (Rollover period).

 Για το ZSK κλειδί προτείνεται μικρό μέγεθος κλειδιού (Key size) και μικρή περίοδο rollover (Rollover period)

7. Εάν στο παρελθόν είχατε κάνει εγγραφή της DNS ζώνης του domain στο DNSSEC, τότε σας παρέχεται η επιλογή να χρησιμοποιήσετε τα προηγούμενα κλειδιά ή να δημιουργήσετε νέα.

| Previously Used Keys Detected<br>You can use previously used keys or you can generate new<br>keys. If you generate new keys, you will need to update DS<br>resource records in the parent zone. |                   | nerate new<br>update DS |
|----------------------------------------------------------------------------------------------------|-------------------|-------------------------|
| Use Existing Keys                                                                                                    | Generate New Keys |                         |

8. Για να ολοκληρωθεί η διαδικασία εγγραφής και η παραγωγή κλειδιών, το Plesk εμφανίζει τα **DS κλειδιά** που θα χρειαστεί να αντιγράψετε μέσω της επιλογής **Copy to Clipboard** και να εισάγετε στην DNS ζώνη του γονικού domain (π.χ. test.ltd).

| DNS settings for test.tld                                                                                                    |                                                  |                                                                                                    |        |  |
|----------------------------------------------------------------------------------------------------|--------------------------------------------------|----------------------------------------------------------------------------------------------------|--------|--|
| 📀 Information: The k                                                                                                    | Information: The keys were successfully created. |                                                                                                    |        |  |
| test.tld. IN DS 60796 8 1 FA215329319472C57107A0EB019ED61A610CE8E8<br>test.tld. IN DS 60796 8 2 69238908672DC0EDA1AADBF6D692660889807AE4CC2DD5F7C7E680B62D52ADA3<br>test.tld. IN DS 21979 8 1 43E8CDB9DA6E8270032D2C867BDC0EF2F3484F50<br>test.tld. IN DS 21979 8 2 449538B91F4937C1C8B29B6B2F739CCDB75F6B976A2B14E20E20E9A180B4901B |                                                  |                                                                                                    |        |  |
| DNSSEC secures your DNS zones of your domains by signing the zones using asymmetric encryption keys.                                                                                                    |                                                  |                                                                                                    |        |  |
| View DNSKEY Records                                                                                                    | Unsign                                           |                                                                                                    |        |  |
| DNSSEC status                                                                                                    |                                                  | Signed                                                                                                    |        |  |
| Rollover period                                                                                                    |                                                  | 6 months                                                                                                    |        |  |
| Current rollover period e                                                                                                    | nd date                                          | 08 Mar 2017<br>DNSSEC keys are automatically updated when their rollover period ends.                                                                                                    |        |  |
| Algorithm                                                                                                    |                                                  | RSASHA256 2048bit                                                                                                    |        |  |
| DS resource records                                                                                                    |                                                  | test.tld. IN DS 60796 8 2<br>69238908672DC0EDA1AADBF6D692660889807AE4CC2DD5F7C7E680B62D52ADA3<br>test.tld. IN DS 21979 8 1 43E8CDB9DA6E8270032D2C867BDC0EF2F3484F50<br>test.tld. IN DS 21979 8 2<br>449538B91F4937C1C8B29B6B2F739CCDB75F6B976A2B14E20E20E9A180B4901B | •      |  |
|                                                                                                    |                                                  | 🕒 Copy to Clipboard                                                                                                    |        |  |
|                                                                                                    |                                                  | When the DS records corresponding to this DNZ zone are updated, you need to man<br>update them in the parent zone by copying the values from this screen.                                                                                                    | nually |  |

9. Για να εισάγετε τις εγγραφές του βήματος 7, μπαίνετε στην DNS ζώνη του γονικού domain κάνοντας κλικ στο **DNS Settings** εικονίδιο.

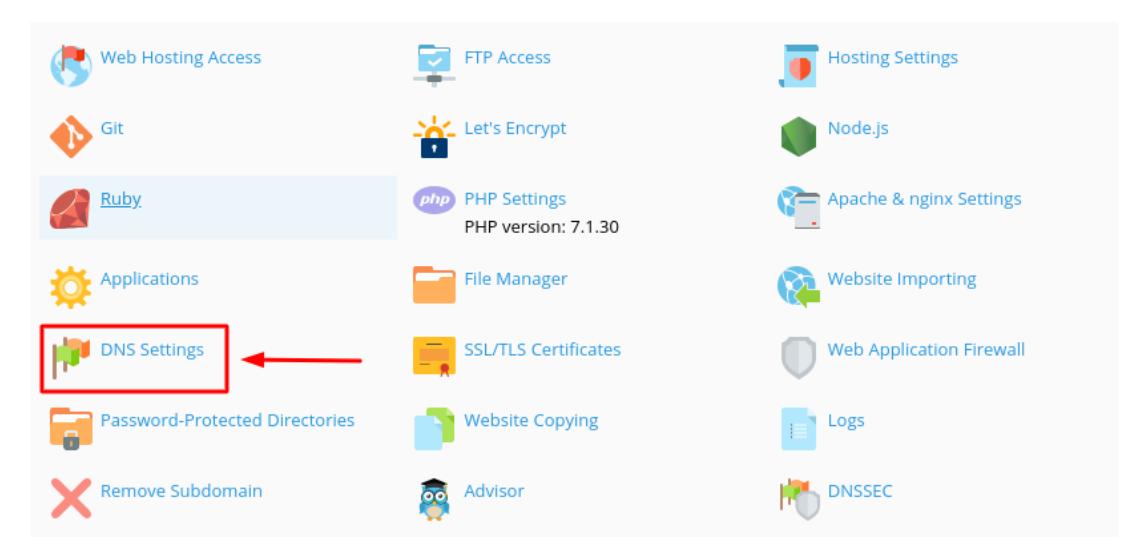

10. Επιλέγετε το κουμπί Add a record για κάθε νέα εγγραφή που θέλετε να προσθέσετε και στο πεδίο Record Type διαλέγετε DS. Τέλος στο πεδίο DS record εισάγετε τον hash κώδικα που έχει παραχθεί στο βήμα 7 για κάθε μια εγγραφή ξεχωριστά.

## Add a Resource Record to the Zone

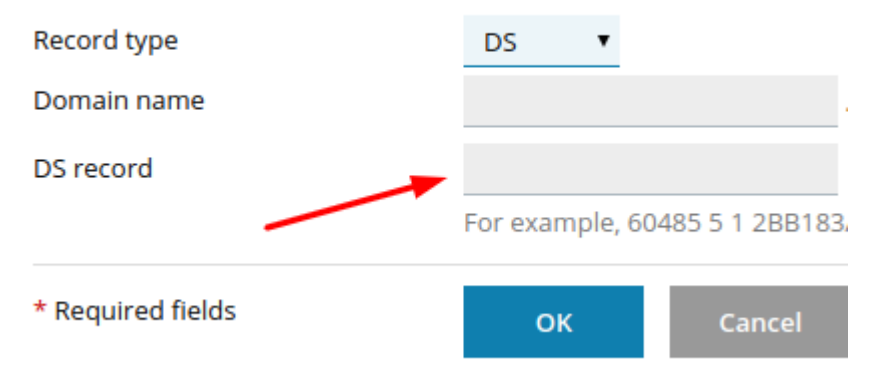

## Διαγραφή από την υπηρεσία DNSSEC

Για να απενεργοποιήσετε την υπηρεσία DNSSEC, θα χρειαστεί να συνδεθείτε στο Plesk και συγκεκριμένα :

• Website and Domains.

| Plesk web host edition |  |  |  |
|------------------------|--|--|--|
| Search                 |  |  |  |
| 📀 Websites & Domains   |  |  |  |
| 🚖 Mail                 |  |  |  |
| 🔆 Applications         |  |  |  |
| Tiles                  |  |  |  |
| 😑 Databases            |  |  |  |
| <b>1</b> Statistics    |  |  |  |
| 🖻 Account              |  |  |  |
| 🚯 WordPress            |  |  |  |
|                        |  |  |  |

- Εντοπίστε το Domain στο οποίο έχει ενεργοποιηθεί το DNSSEC.
- Επιλέξτε το εικονίδιο **DNSSEC**.

| Web Hosting Access             | FTP Access                          | Hosting Settings         |
|--------------------------------|-------------------------------------|--------------------------|
| Git Git                        | Let's Encrypt                       | Node.js                  |
| Ruby                           | PHP Settings<br>PHP version: 7.1.30 | Apache & nginx Settings  |
| Applications                   | File Manager                        | Website Importing        |
| DNS Settings                   | SSL/TLS Certificates                | Web Application Firewall |
| Password-Protected Directories | Website Copying                     | Logs                     |
| Remove Subdomain               | Advisor                             |                          |

• Τέλος πατήστε στο κουμπί **Unsign**.

Προσοχή: Μετά την διαγραφή σας από την υπηρεσία DNSSEC θα χρειαστεί να **σβήσετε τις DS εγγραφές** από την DNS ζώνη του γονικού domain, διαφορετικά δεν θα κάνει resolve το domain.